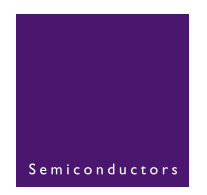

# AN10302

Using the Philips LPC2000 Flash utility with the Keil MCB2100 and IAR LPC210x Kickstart evaluation boards

Rev. 03 — 10 June 2004

Application note

#### Document information

| Info     | Content                                                                                                    |
|----------|----------------------------------------------------------------------------------------------------|
| Keywords | LPC2000, Flash utility, Keil MCB2100, IAR LPC210x                                                                               |
| Abstract | Application information for the Philips LPC2000 Flash utility with the Keil MCB2100 and IAR LPC210x Kickstart evaluation boards |

## **Revision history**

| Rev | Date          | Description                                                                                         |
|-----|---------------|----------------------------------------------------------------------------------------------------|
| 3   | 10 June 2004  | Third version (9397 750 13354).<br>Modifications:<br>• Updated Table 2.<br>• Updated Section 4.2.1. |
| 2   | 12 May 2004   | Second version (9397 750 13287).                                                                    |
| 1   | 30 April 2004 | Initial version (9397 750 13231).                                                                   |

# **Contact information**

For additional information, please visit: http://www.semiconductors.philips.com

For sales office addresses, please send an email to: sales.addresses@www.semiconductors.philips.com

9397 750 13354

# 1. Introduction

In-System programming (ISP) is a method of programming and erasing the on-chip flash or RAM memory using the boot loader software and a serial port. The part may reside in the end-user system. The flash boot loader provides an In-System Programming interface for programming the on-chip flash or RAM memory. This boot loader is located in the upper 8 kB of flash memory, it can be read but not written to or erased.

# 2. LPC2000 ISP overview

The flash boot loader code is executed every time the part is powered on or reset. The loader can execute the ISP command handler or pass execution to the user application code.

A LOW level, after reset, at the P0.14 pin is considered as the external hardware request to start the ISP command handler. The boot loader samples this pin during reset. Assuming that proper signal is present on X1 pin when the rising edge on RST pin is generated, it may take up to 3 ms before P0.14 is sampled and the decision on whether to continue with user code or ISP handler is made. If P0.14 is sampled LOW and the watchdog overflow flag is set, the external hardware request to start the ISP command handler is ignored. If there is no request for the ISP command handler execution (P0.14 is sampled HIGH after reset), a search is made for a valid user program. If a valid user program is found then the execution control is transferred to it. If a valid user program is not found, the auto-baud routine is invoked.

Pin P0.14 is used as hardware request for ISP requires special attention. Since P0.14 is in high impedance mode after reset, it is important that the user provides external hardware (a pull-up resistor or other device) to put the pin in a defined state. Otherwise unintended entry into ISP mode may occur.

Figure 1 shows the boot sequence of the LPC210x devices.

**Philips Semiconductors** 

# Using the Philips LPC2000 Flash utility

AN10302

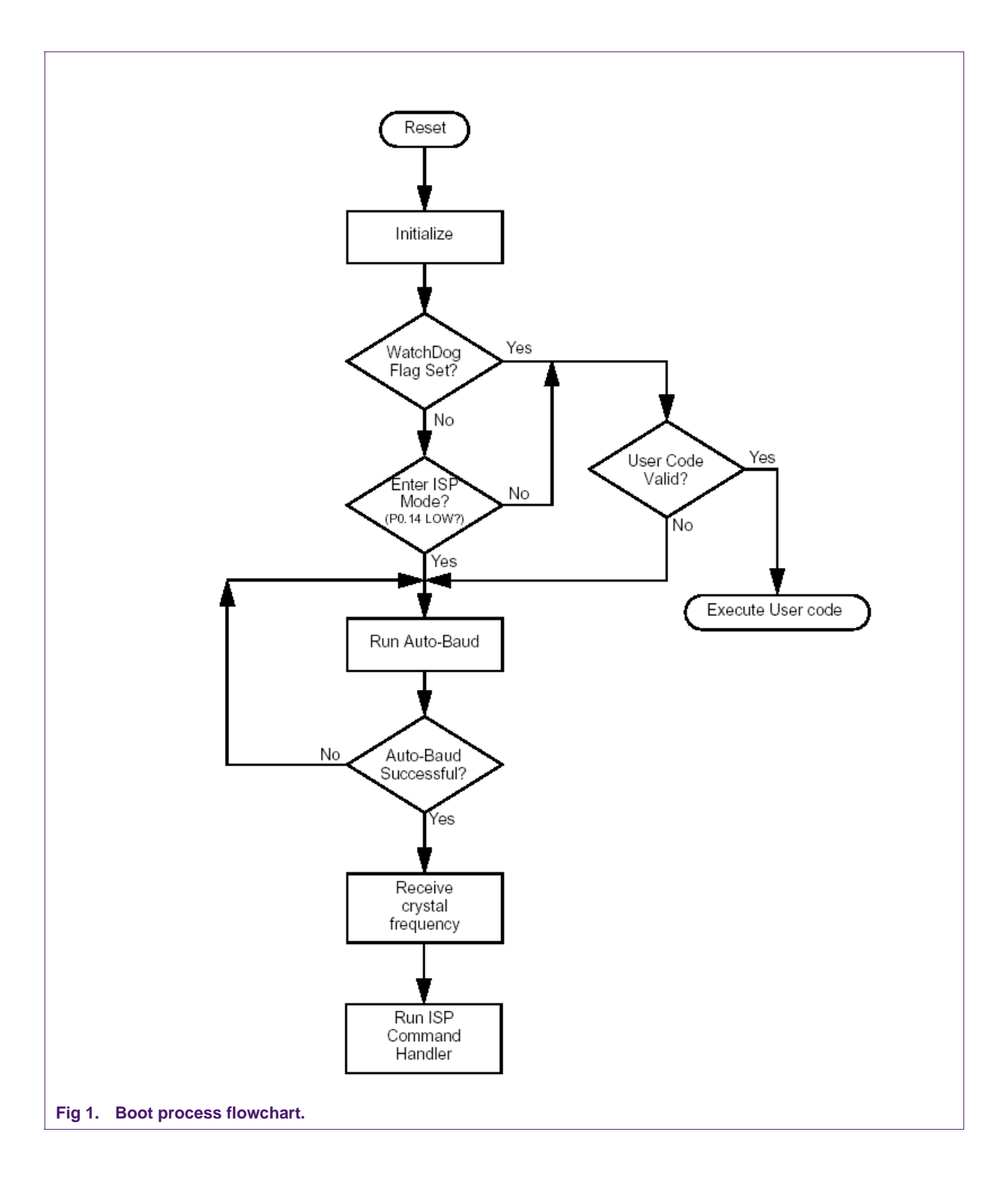

# 3. Details of the Philips LPC2000 Flash utility

This flash utility is available for free download from the Philips website. This software, in combination with the hardware described below, allows for hands-off erasure, uploading, and execution of code.

The Philips LPC2000 Flash utility utilizes two, otherwise unused, signals (RTS and DTR) of the PC serial port to control the microcontroller reset and P0.14 pins. The port pin P0.14, if LOW during reset, puts the microcontroller into In System Programming (ISP) mode; this pin has the alternate functions of external interrupt one and general purpose I/O (GPIO). Some details on the associated circuitry will help in understanding how this works.

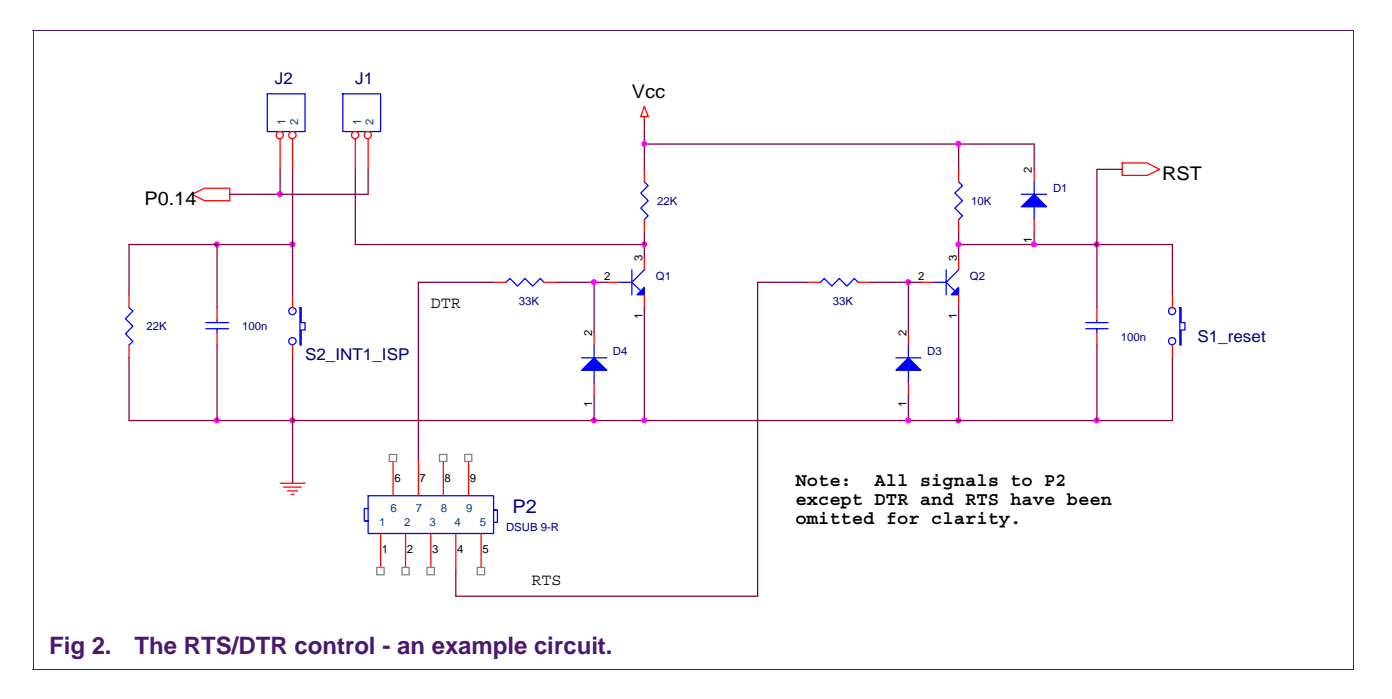

## 3.1 Manual entry into ISP mode

With jumper J1 removed and jumper J2 in place ISP mode will be entered manually by holding S2 while pressing and releasing S1 (reset). This can become cumbersome and so it is advantageous to use RTS/DTR control of these signals.

## 3.2 ISP mode entry using DTR/RTS

With jumper J1 inserted and jumper J2 removed the reset and P0.14 signals may be controlled by the previously un-used RTS/DTR signals of the PC serial port. In this application both these signals are active HIGH. When RTS is asserted Q2 is turned on and the microcontroller reset is pulled LOW. While the micro is held in reset, DTR is asserted and P0.14 is held LOW. RTS is then brought LOW and so Q2 is turned off. The 10K pull-up resistor releases the RESET signal by pulling it HIGH. The microcontroller is now running in ISP mode.

This sequence of ISP mode entry is performed for every operation offered by the Philips LPC2000 Flash Utility.

| PHILIPS                                                          | LPC2000 F                      | lash Utility \  | /2.0.1                                      |
|------------------------------------------------------------------|--------------------------------|-----------------|---------------------------------------------|
| Flash Programming<br>File<br>C:\Documents and Settings\rsoennic\ | ename:<br>Deskti   Blank Check | C Entire Device | Communication<br>Connected To Por<br>COM1:  |
| Upload to Flash                                                  | ute Code<br>Upload             | Start Sector: 0 | Use Baud Rate                               |
| Compare Flash 2 Man                                              | lual Reset                     |                 | Use DTR/RTS<br>for Reset and<br>Boot Loader |
| XTAL Freq. [kHz]: 12000                                          | Read P.<br>Device ID Boot Load | art ID:]        | Selection                                   |

The main screen of the Flash Utility provides access to most if its functionality. When the "use DTR/RTS..." box (1) is checked then control of reset and P0.14 is done by the utility as described above. If this box is unchecked then ISP mode must be entered manually. If the "execute code after upload" is checked then, after code is programmed into the flash, an extra reset pulse is sent to the microcontroller to reset the part. Since, at this time, P0.14 will be HIGH, the part will execute code in flash after this reset.

When the utility connects to the MCB2100 it will attempt to connect at the selected baud rate. The highest baud rate achievable will depend mostly on the frequency of the crystal. Using standard baud rate crystals (e.g. 14.7456 MHz) will increase the maximum baud rate achievable.

## 3.3 Flash buffer operations

The flash buffer operation screen (accessible from the "buffer" pull-down menu) allows functions such as loading a HEX file, downloading from flash, uploading to flash, filling the buffer, saving the HEX file and calculation of the checksum "valid code" vector<sup>1</sup>. There is also the ability to fill the buffer with a particular value<sup>1</sup> and program this buffer to flash.

<sup>1.</sup> The valid code vector at 0x14 is merely the two's complement of the sum of the vector table. By assigning it this value the checksum for the entire vector table is 0x00 which indicates valid flash code. After reset the bootloader will examine this location and, if the value is correct (an indication of valid user code in flash), will execute code out of flash. If the value is not correct the bootloader will enter ISP mode. The Philips LPC2000 Flash Utility will automatically calculate and program this value during an upload to flash. Alternatively the vector calculation may be performed on the contents of flash buffer as shown in the screen-shot below.

| %H0000 0000      | FF  | FF | FF   | FF     | FF  | FF       | FF     | FF     | FF      | FF       | FF  | FF     | FF      | FF    | FF   | FF    |                                              |
|------------------|-----|----|------|--------|-----|----------|--------|--------|---------|----------|-----|--------|---------|-------|------|-------|----------------------------------------------|
| %H0000 0010      | FF  | FF | FF   | FF     | 07  | 00       | 00     | 00     | FF      | FF       | FF  | FF     | FF      | FF    | FF   | FF    | ,,,,,,,,,,,,,,,,,,,,,,,,,,,,,,,,,,,,,,,      |
| %H0000 0070      | FF  | FF | FF   | FF     | FF  | FE       | FE     | FF     | FF      | FF       | FF  | FF     | FF      | FF    | FF   | FF    | 9999999999999                                |
| × LINNO 0020     | CC  | EE | EE   | EE     | CC  | EE       |        | EE     | EE      | EE       | CC  | CC     | EE      | EE    | EE   | CC    | <u> </u>                                     |
| 2.LI0000.0030    | EE  | EE | EE   | EE     | EE  | EE       | EE     | EE     | EE      | EE       | EE  | EE     | EE      | EE    | EE.  | CC .  | 999999999999999999999                        |
| 2.H0000.0050     | FF  | FF | FF   | FF     | FF  | FF       | FF     | FF     | FF      | FF       | FF  | FF     | FF      | FF    | FF   | FF    | <i></i>                                      |
| 2.LI0000.0050    | EE  | EE | EE   | EE     | EE  | EE       | EE     | EE     | EE      | EE       | EE  | EE     |         | EE    |      | CC .  | 999999999999999999999                        |
| 2.H0000.0070     | FF  | FF | FF   | FF     | FF  | FF       | FF     | FF     | FF      | FF       | FF  | FF     | FF      | FF    | FF   | FF    | <i></i>                                      |
| %H0000 0070      | FF  | FF | FF   | FF     | FF  | FF       | FF     | FF     | FF      | FF       | FF  | FF     | FF      | FF    | FF   | FF    | <i>999999999999999999999</i>                 |
| 2.H0000.0090     | FF  | FF | FF   | FF     | FF  | FF       | FF     | FF     | FF      | FF       | FF  | FF     | FF      | FF    | FF   | FF    | <i></i>                                      |
| &H0000 0050      | FF  | FF | FF   | FF     | FF  | FF       | ι.     | FF     | FF      | FF       | FF  | FF     | FF      | FF    | FF   | FF    | <i>999999999999999999999</i>                 |
| 2.H0000 0040     | FF  | FF | FF   | FF     | FF  | FF       | FE     | FE     | EE      | FF       | FF  | FF     | FE      | FF    | FF   | FF    | <u> </u>                                     |
| %H0000 0000      | FF  | FE | FE   | FF     | FF  | FF       | FE     | FF     | FF      | FF       | FF  | FF     | FF      | FE    | FF   | FE    | <u>,,,,,,,,,,,,,,,,,,,,,,,,,,,,,,,,,,,,,</u> |
| %H0000 0000      | FF  | FF | FF   | FF     | FE  | FF       | FF     | FE     |         | FF       | FF  | FE     | FE      | FF    | FF   | FF    | <u> </u>                                     |
| %H0000 0000      | FF  | FF | FF   | FF     | FF  | FF       | FF     | FF     | FF      | FF       | FF  | FF     | FF      | FF    | FF   | FF    | <u>,,,,,,,,,,,,,,,,,,,,,,,,,,,,,,,,,,,,,</u> |
| %H0000 00E0      | FF  | FF | FF   | FF     | FF  | FF       | FF     | FF     | FF      | FF       | FF  | FF     | FF      | FF    | FF   | FF    | <u>,,,,,,,,,,,,,,,,,,,,,,,,,,,,,,,,,,,,,</u> |
| &H0000 0100      | FF  | FF | FF   | FF     | FF  | FF       | FF     | FF     | FF      | FF       | FF  | FF     | FF      | FF    | FF   | FF    | ,,,,,,,,,,,,,,,,,,,,,,,,,,,,,,,,,,,,,,,      |
| %H0000 0100      | FF  | FF | FF   | FF     | FF  | FF       | FF     | FF     | FF      | FF       | FF  | FF     | FF      | FF    | FF   | FF    | <i>уууууууууууууууууу</i> ууу                |
| &H0000 0170      | FF  | FF | FF   | FF     | FF  | FF       | FF     | FF     | FF      | FF       | FF  | FF     | FF      | FF    | FF   | FF    | ,,,,,,,,,,,,,,,,,,,,,,,,,,,,,,,,,,,,,,,      |
| %H0000 0120      | FF  | FF | FF   | FF     | FF  | FF       | FF     | FF     | FF      | FF       | FF  | FF     | FF      | FF    | FF   | FF    | ,,,,,,,,,,,,,,,,,,,,,,,,,,,,,,,,,,,,,,,      |
| %H0000 0130      | FF  | FF | FF   | FF     | FF  | FF       | FF     | FF     | FF      | FF       | FF  | FF     | FF      | FF    | FF   | FF    | ,,,,,,,,,,,,,,,,,,,,,,,,,,,,,,,,,,,,,,,      |
| %H0000 0150      | FF  | FF | FF   | FF     | FF  | FF       | FF     | FF     | FF      | FF       | FF  | FF     | FF      | FF    | FF   | FF    | ,,,,,,,,,,,,,,,,,,,,,,,,,,,,,,,,,,,,,,,      |
| %H0000 0160      | FF  | FF | FF   | FF     | FF  | FF       | FF     | FF     | FF      | FF       | FF  | FF     | FF      | FF    | FF   | FF    | ,,,,,,,,,,,,,,,,,,,,,,,,,,,,,,,,,,,,,,,      |
| %H0000 0170      | FF  | FF | FF   | FF     | FF  | FF       | FF     | FF     | FF      | FF       | FF  | FF     | FF      | FF    | FF   | FF    | ,,,,,,,,,,,,,,,,,,,,,,,,,,,,,,,,,,,,,,,      |
| %H0000 0180      | FF  | FF | FF   | FF     | FF  | FF       | FF     | FF     | FF      | FF       | FF  | FF     | FF      | FF    | FF   | FF    | 999999999999999999                           |
| %H0000.0190      | FF  | FF | FF   | FF     | FF  | FF       | FF     | FF     | FF      | FF       | FF  | FF     | FF      | FF    | FF   | FF    | ,,,,,,,,,,,,,,,,,,,,,,,,,,,,,,,,,,,,,,,      |
| %H0000 0160      | FF  | FF | FF   | FF     | FF  | FF       | FF     | FF     | FF      | FF       | FF  | FF     | FF      | FF    | FF   | FF    | ,,,,,,,,,,,,,,,,,,,,,,,,,,,,,,,,,,,,,,,      |
| %H0000.01B0      | FF  | FF | FF   | FF     | FF  | FF       | FF     | FF     | FF      | FF       | FF  | FF     | FF      | FF    | FF   | FF    | ,,,,,,,,,,,,,,,,,,,,,,,,,,,,,,,,,,,,,,,      |
| %H0000.01C0      | FF  | FF | FF   | FF     | FF  | FF       | FF     | FF     | FF      | FF       | FF  | FF     | FF      | FF    | FF   | FF    | ,,,,,,,,,,,,,,,,,,,,,,,,,,,,,,,,,,,,,,,      |
| %H0000.01D0      | FF  | FF | FF   | FF     | FF  | FF       | FF     | FF     | FF      | FF       | FF  | FF     | FF      | FF    | FF   | FF    | ,,,,,,,,,,,,,,,,,,,,,,,,,,,,,,,,,,,,,,,      |
| %H0000 01E0      | FF  | FF | FF   | FF     | FF  | FF       | FF     | FF     | FF      | FF       | FF  | FF     | FF      | FF    | FF   | FF    | 999999999999999999                           |
| &H0000 01F0      | FF  | FF | FF   | FF     | FF  | FF       | FF     | FF     | FF      | FF       | FF  | FF     | FF      | FF    | FF   | FF    | <u> </u>                                     |
| Load Hex Fi      | ile |    | Ve   | ctor C | alc |          | Upl    | oad to | ) Flash | ۱        | D   | ownlo  | ad Fla: | sh    |      | Savel | Hex File Fill Buffer                         |
| Code Execution   |     |    |      |        |     | <u> </u> | ΓA     | ddres  | s Ranj  | <br>ge — |     |        |         |       |      |       | Fill Value: 2                                |
| Run from Address |     |    |      |        |     | 0        | ) Selé | ected  | Rang    | je       | :   | Start: | &H0     | 0000  | 000  |       |                                              |
|                  |     | С  | Thur | nb 🖲   | ARM |          | 0      | ) Enti | ire Bul | ifer     |     |        | End:    | &H0   | 003D | FFF   |                                              |
|                  |     |    |      |        |     |          | L      | PC     | 200     | 00       | Fla | ash    | Ut      | ility | у    |       |                                              |

# 3.4 RAM buffer operations

Ram buffer operations (accessible from the "buffer" pull-down menu) are similar to flash buffer operations including the uploading of HEX files etc.

| × LI 4000,0000   | FF     | FF            | FF    | CC    |        | FF     | FF     | FF      |        | FF     | FF    | CC              |        | FF     | CC     | CC     |          |                                         | - ٦     |
|------------------|--------|---------------|-------|-------|--------|--------|--------|---------|--------|--------|-------|-----------------|--------|--------|--------|--------|----------|-----------------------------------------|---------|
| «H4000 0000      |        |               |       |       |        |        |        |         |        |        |       |                 |        |        |        |        | 9999999  | ,,,,,,,,,,,,,,,,,,,,,,,,,,,,,,,,,,,,,,, |         |
| «H4000 0010      |        |               |       |       |        |        |        |         |        |        |       |                 |        |        |        |        | 9999999  | ,,,,,,,,,,,,,,,,,,,,,,,,,,,,,,,,,,,,,,, |         |
| &H4000 0020      |        | FF FF         | FF    |       | FF     |        | FF     | FF      |        |        |       | FF              | FF     |        |        | FF     | 9999999  | ,,,,,,,,,,,,,,,,,,,,,,,,,,,,,,,,,,,,,,, |         |
| &H4000 0030      | FF     | FF FF         | FF CC | FF    | FF     | FF     | FF     | FF      | ++<br> | FF     | FF    | FF              | FF     | FF     | FF     | FF     | 9999999  | ,,,,,,,,,,,,,,,,,,,,,,,,,,,,,,,,,,,,,,, |         |
| &H4000 0040      | ++     | FF            | FF FF | FF    | ++<br> | FF     | FF     | FF      | ++<br> | FF     | FF    | FF              | FF     | FF     | FF     | FF     | 9999999  | ,,,,,,,,,,,,,,,,,,,,,,,,,,,,,,,,,,,,,,, |         |
| &H4000 0050      | ++     | FF FF         | FF CC | FF    | FF     | FF     | FF     | FF      | ++<br> | FF     | FF    | FF              | FF     | FF     | FF     | FF     | 9999999  | ,,,,,,,,,,,,,,,,,,,,,,,,,,,,,,,,,,,,,,, |         |
| A4000 0060       | ++<br> | FF            | FF    | FF    | FF     | FF     | FF     | FF      | ++<br> | FF     | FF    | FF              | FF     | FF     | FF     | ++<br> | 9999999  | ,,,,,,,,,,,,,,,,,,,,,,,,,,,,,,,,,,,,,,, |         |
| &H4000 0070      | ++<br> | ++<br>        | FF    | FF    | ++<br> | ++<br> | ++<br> | ++      | ++<br> | FF     | FF    | FF              | ++     | FF     | ++<br> | FF     | 9999999  | ,,,,,,,,,,,,,,,,,,,,,,,,,,,,,,,,,,,,,,, |         |
| &H4000 0080      | ++<br> | FF FF         | FF CC | FF    | FF     | FF     | FF     | FF      | ++<br> | FF     | FF    | FF              | FF     | FF     | FF     | FF     | 9999999  | ,,,,,,,,,,,,,,,,,,,,,,,,,,,,,,,,,,,,,,, |         |
| &H4000 0090      | ++     | FF            | FF FF | FF    | ++<br> | FF     | ++     | FF      | ++<br> | FF     | FF    | FF              | ++<br> | FF     | FF     | FF     | 9999999  | ,,,,,,,,,,,,,,,,,,,,,,,,,,,,,,,,,,,,,,, |         |
| &H4000 00A0      | FF FF  | FF.           | FF FF | FF FF | FF FF  | FF     | FF     | FF FF   | FF FF  | FF     | FF    | FF              | FF CC  | FF     | FF     | FF     | 9999999  | ,,,,,,,,,,,,,,,,,,,,,,,,,,,,,,,,,,,,,,, |         |
| &H4000 0080      | FF FF  | FF.           | FF FF | FF    | FF FF  | FF     | FF     | FF      | FF     | FF     | FF    | FF              | FF     | FF     | FF     | FF     | 9999999  | ,,,,,,,,,,,,,,,,,,,,,,,,,,,,,,,,,,,,,,, |         |
| &H4000 00C0      | FF.    | FF.           | FF.   | FF    | FF.    | FF.    | FF.    | FF.     | FF.    | FF     | FF    | FF              | FF     | FF     | FF     | FF     | 9999999  | ,,,,,,,,,,,,,,,,,,,,,,,,,,,,,,,,,,,,,,, |         |
| &H4000 00D0      | FF     | ++            | HH CC | FF    | FF CC  | +F     | FF     | FF      | FF FF  | FF.    | FF.   | FF              | FF CC  | FF C   | FF     | FF     | yyyyyy   | ,,,,,,,,,,,,,,,,,,,,,,,,,,,,,,,,,,,,,,, |         |
| &H4000 00E0      | FF     | ++            | FF C  | FF    | FF CC  | FF     | FF FF  | FF      | FF FF  | FF     | ++    | FF              | FF CC  | FF     | FF CC  | FF     | yyyyyy   | ,,,,,,,,,,,,,,,,,,,,,,,,,,,,,,,,,,,,,,, |         |
| &H4000 00F0      | FF FF  | FF.           | FF FF | FF FF | FF FF  | FF     | FF     | FF      | FF FF  | FF     | FF    | FF              | FF CC  | FF     | FF     | FF     | 9999999  | ,,,,,,,,,,,,,,,,,,,,,,,,,,,,,,,,,,,,,,, |         |
| &H4000 0100      | FF     | FF C          | FF CC | FF    | FF     | FF     | FF     | FF      | ++<br> | FF     | FF    | FF              | ++     | FF     | FF     | FF     | 9999999  | ,,,,,,,,,,,,,,,,,,,,,,,,,,,,,,,,,,,,,,, |         |
| &H4000 0110      | FF FF  | FF.           | FF FF | FF FF | FF FF  | FF.    | FF     | FF      | FF FF  | FF     | FF    | FF              | FF CC  | FF     | FF     | FF     | 9999999  | ,,,,,,,,,,,,,,,,,,,,,,,,,,,,,,,,,,,,,,, |         |
| &H4000 0120      | FF     | FF.           | FF CC | FF    | FF FF  | FF     | FF     | FF      | FF     | FF     | FF    | FF              | FF CC  | FF     | FF     | FF     | 9999999  | ,,,,,,,,,,,,,,,,,,,,,,,,,,,,,,,,,,,,,,, |         |
| &H4000 0130      | FF     | FF.           | FF.   | FF    | FF FF  | FF     | FF     | FF      | ++     | FF     | FF    | FF              | FF     | FF     | ++     | ++     | 9999999  | ,,,,,,,,,,,,,,,,,,,,,,,,,,,,,,,,,,,,,,, |         |
| &H4000 0140      | FF.    | FF.           | FF.   | FF    | FF.    | FF.    | FF     | FF.     | FF.    | FF     | FF    | FF              | FF.    | FF.    | FF.    | FF     | 9999999  | ,,,,,,,,,,,,,,,,,,,,,,,,,,,,,,,,,,,,,,, |         |
| &H4000 0150      | FF.    | FF.           | FF.   | FF    | FF     | FF.    | FF     | FF      | FF     | FF     | FF    | FF              | FF     | FF     | FF     | ++     | 9999999  | ,,,,,,,,,,,,,,,,,                       |         |
| &H4000 0160      | +F     | FF.           | FF.   | FF    | FF     | FF     | FF     | FF      | FF     | FF     | FF    | FF              | FF.    | FF     | ++     | ++     | 9999999  | ,,,,,,,,,,,,,,,,,,,,,,,,,,,,,,,,,,,,,,, |         |
| &H4000 0170      | ++     | ++            | FF.   | FF    | FF.    | FF.    | FF     | ++      | FF     | FF     | FF    | FF              | FF.    | FF     | ++     | FF     | 9999999  | ,,,,,,,,,,,,,,,,,,,,,,,,,,,,,,,,,,,,,,, |         |
| &H4000 0180      | FF     | FF.           | FF.   | FF    | FF FF  | FF.    | FF     | FF      | ++     | FF     | FF    | FF              | FF     | FF     | ++     | ++     | 9999999  | ,,,,,,,,,,,,,,,,,,,,,,,,,,,,,,,,,,,,,,, |         |
| &H4000 0190      | FF FF  | FF.           | FF    | FF FF | FF FF  | FF     | FF     | FF FF   | FF     | FF     | FF    | FF              | FF CC  | FF     | FF     | FF     | 9999999  | ,,,,,,,,,,,,,,,,,,,,,,,,,,,,,,,,,,,,,,, |         |
| &H4000 01A0      | FF     | FF C          | FF CC | FF    | FF     | FF     | FF     | FF      | ++<br> | FF     | FF    | FF              | ++     | FF     | FF     | FF     | 9999999  | ,,,,,,,,,,,,,,,,,,,,,,,,,,,,,,,,,,,,,,, |         |
| &H4000 0180      | FF     | FF.           | FF FF | FF FF | FF FF  | FF.    | FF     | FF FF   | FF FF  | FF     | FF    | FF              | FF CC  | FF     | FF     | FF     | 9999999  | ,,,,,,,,,,,,,,,,,,,,,,,,,,,,,,,,,,,,,,, |         |
| &H4000 01C0      | ++     | ++            | FF.   | FF    | FF.    | FF.    | FF     | ++      | FF     | FF     | FF    | FF              | FF.    | FF     | ++     | FF     | 9999999  | ,,,,,,,,,,,,,,,,,,,,,,,,,,,,,,,,,,,,,,, |         |
| &H4000 01D0      | FF     | ++            | FF    | FF    | FF FF  | FF     | FF     | FF      | ++<br> | FF     | FF    | FF              | FF CC  | FF     | ++     | ++     | 9999999  | ,,,,,,,,,,,,,,,,,,,,,,,,,,,,,,,,,,,,,,, |         |
| &H4000 01E0      | FF     | FF.           | FF CC | FF FF | FF FF  | FF     | FF     | FF      | FF     | FF     | FF    | FF              | FF CC  | FF     | FF     | FF     | 9999999  | ,,,,,,,,,,,,,,,,,,,,,,,,,,,,,,,,,,,,,,, |         |
| «H4000 01F0      | FF     | FF            | FF    | rr    | FF     | FF     | FF     | FF      |        | FF     | FF    | FF              | FF     | FF     | FF     | rr     | 9999999  | ,,,,,,,,,,,,,,,,,,,,,,,,,,,,,,,,,,,,,,, | <u></u> |
| Load Hex Fi      | le     |               |       |       |        |        | Up     | load to | RAM    |        | D     | ownlo           | ad R.A | м      |        | Save   | Hex File | Fill Buffer                             |         |
| - Code Execution |        |               |       |       |        | _      | ΓA     | .ddres  | s Rang | <br>je |       |                 |        | _      |        |        |          | Fill Value:                             | FF      |
|                  |        | <u>&amp;н</u> | 4000  | 0200  |        | -      |        | (       | 🖲 Se   | lecte  | d Rar | nge             |        | Start: | &H     | 40000  | 000      |                                         |         |
| C Thumb C ABM    |        |               |       |       |        | -      | O En   | tire B  | uffer  |        |       | End: &H40003FFF |        |        |        |        |          |                                         |         |
|                  |        |               |       |       |        |        | L      | PC      | 200    | 00     | Fla   | sh              | Ut     | ilit   | у      |        |          |                                         |         |
|                  |        |               |       |       |        |        |        |         |        |        |       |                 |        |        | -      |        |          |                                         |         |

# 4. Hardware

## 4.1 Keil MCB2100 evaluation board

Figure 6 shows an overview of the Keil MCB2100 evaluation board.

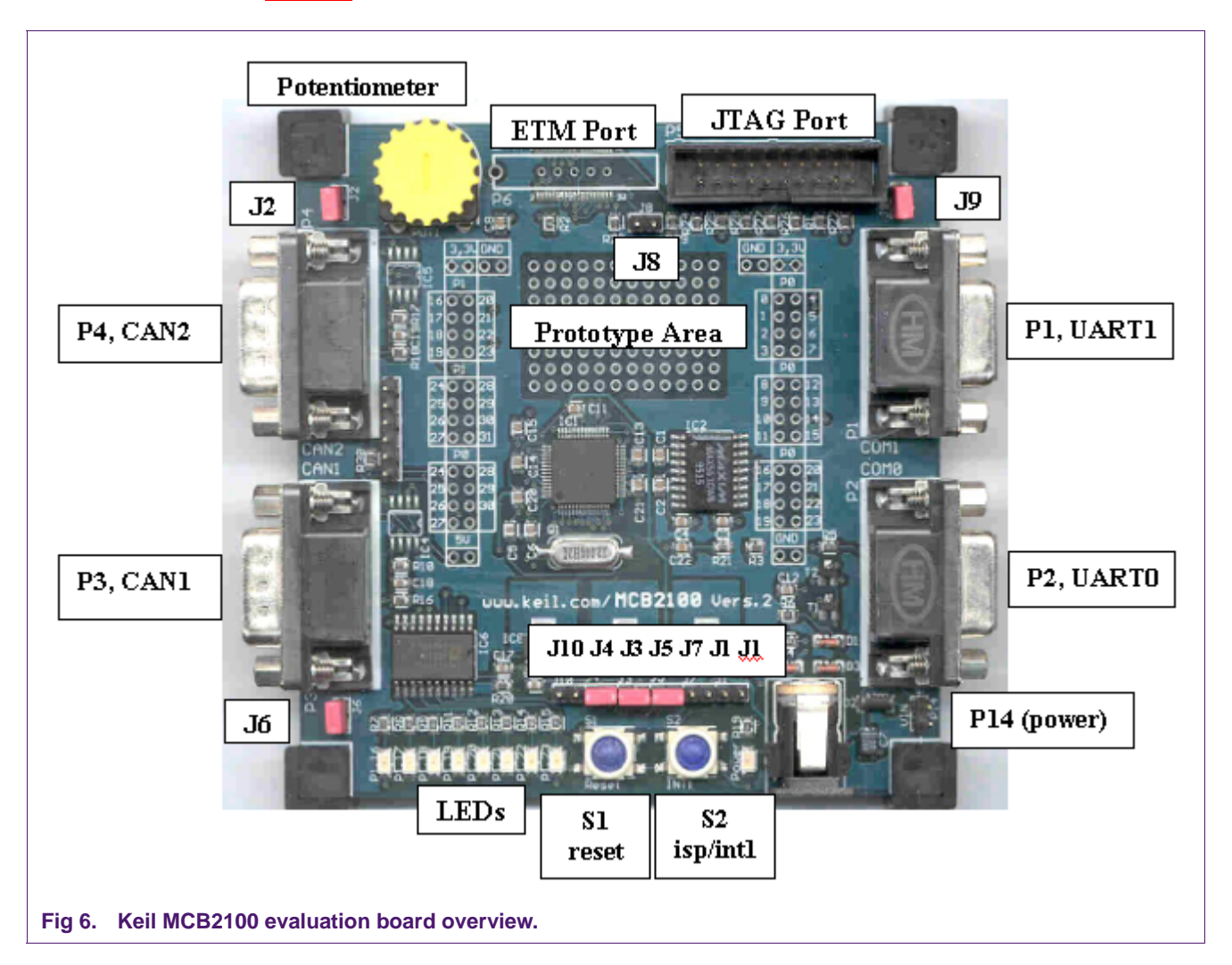

**JTAG port** — Connection to JTAG emulator (e.g. Keil ULink). This is a standard JTAG port as outlined in ARM documentation.

**ETM (Embedded Trace Macrocell) port** — Provides interface to emulators with trace capability.

**P3 and P4, CAN ports** — These provide access to the CAN ports (On boards that feature a microcontroller with CAN interfaces).

P1 and P2, UARTS — Access to UART0 and UART1.

**S1 reset** — Microcontroller reset.

**S2 ISP/INT1** — This button pulls the P0.14 pin of the microcontroller LOW, providing either an external interrupt or manual entry into ISP mode.

© Koninklijke Philips Electronics N.V. 2004. All rights reserved.

**LEDs** — buffered with a 74LVC octal buffer, enabled by J6.

**Potentiometer** — Configured as a voltage divider with its output connected to AIN0 via jumper J2.

 Table 1:
 Keil MCB2100 jumper functions

| Jumper              | Function                                                            |
|---------------------|---------------------------------------------------------------------|
| J1                  | Configures P0.14 for DTR/RTS control of ISP (see ISP section below) |
| J2                  | Potentiometer/ADC Connect                                           |
| J3[1]               | 3.3 V enable                                                        |
| J4 <mark>[1]</mark> | 1.8 V enable                                                        |
| J5                  | 3.3 V analog voltage supply enable                                  |
| J6                  | LED enable                                                          |
| J7                  | Configures P0.14 for external interrupt or manual ISP entry         |
| J8                  | ETM Pins Enable (Pulls TraceSync LOW)                               |
| J9                  | JTAG Debug Pins Enable (Pulls RTCK LOW)                             |
| J10 <sup>[2]</sup>  | Configures RESET for DTR/RTS control of ISP (see ISP section below) |

[1] These jumpers supply the voltages to the microcontroller and must be in for normal operation.

[2] Remove this jumper when not using ISP.

## 4.1.1 Enabling ISP mode with the MCB2100

The Keil MCB2100 evaluation board was designed to utilize the RTS/DTR control of reset and P0.14 as featured in the Philips LPC2000 Flash utility.

To setup the MCB2100 for ISP programming **set** the jumpers: **J1**, **J3**, **J4**, **J5**, **J7** and **J10**. Connect the PC serial port to COM0 of the MCB2100 and start the LPC2000 Flash Utility. Check the "Use DTR/RTS......" box and continue.

## 4.2 The IAR/Philips LPC210x Kickstart card

This evaluation board is populated with an LPC2106 microcontroller and features 2 serial ports, 2 user-defined buttons, 16 fully configurable LEDs, 20-pin JTAG interface connector as well as breakout headers for all pins.

# AN10302

Using the Philips LPC2000 Flash utility

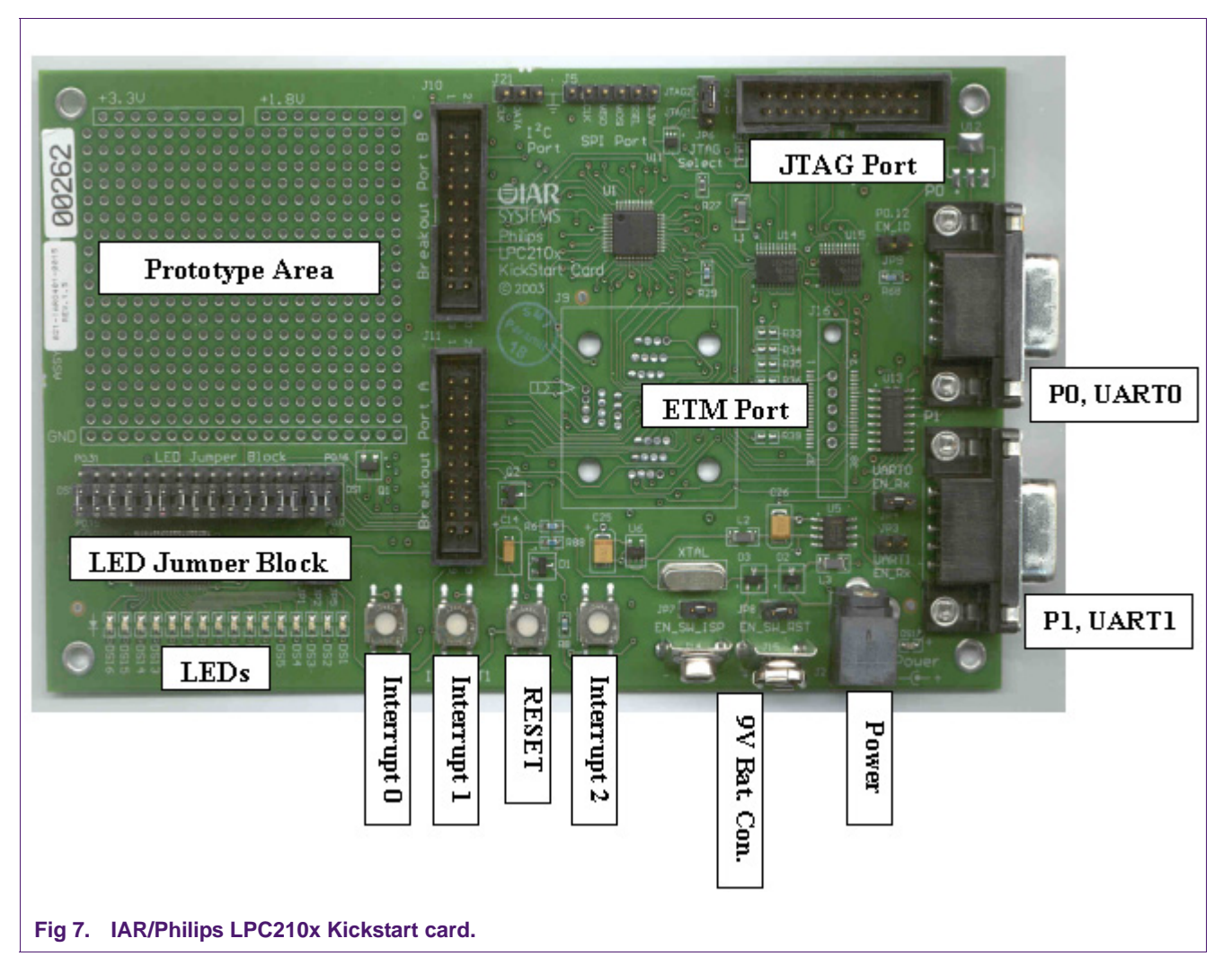

**JTAG port** — Connection to JTAG emulator (e.g. JLink). This is a standard JTAG port as outlined in ARM documentation.

**ETM (Embedded Trace Macrocell) port** — Provides interface to emulators with trace capability.

P0 and P1, UARTs — Access to UART0 and UART1.

**RESET** — Microcontroller reset.

**Interrupt0** — This button provides a source for interrupt zero.

**Interrupt1** — This button pulls the P0.14 pin of the microcontroller LOW, providing either an external interrupt or manual entry into ISP mode.

**Interrupt2** — This button provides a source for interrupt two.

LED jumper block — enables/disables individual LEDs.

**LEDs** — buffered with a LVT16244.

|        | n der miller der der gamper raretterie                |
|--------|-------------------------------------------------------|
| Jumper | Function                                              |
| JP1    | Enables external interrupt zero via the push-button   |
| JP2    | Enables ISP and external interrupt one <sup>[1]</sup> |
| JP3    | Connects P0.9/RxD1 (UART1) to the MAX3232             |
| JP4    | Connects P0.1/RxD0 (UART0) to the MAX3232             |
| JP5    | Enables external interrupt zero via the push-button   |
| JP6    | Primary/Secondary JTAG select <sup>[2]</sup>          |
| JP7    | Enable DTR/RTS control of P0.14                       |
| JP8    | Enable DTR/RTS control of RESET                       |
|        |                                                       |

#### Table 2: IAR/Philips Kickstart card jumper functions

[1] P0.14 and external interrupt one share the same pin; therefore this button may also be used for manual entry into ISP mode by pressing it during a reset.

[2] This jumper, when in the JTAG1 position, will cause the microcontroller to enter JTAG debug mode after reset. Therefore, when using ISP, this jumper must be removed or placed in the JTAG2 position.

## 4.2.1 Enabling ISP mode with the IAR/Philips Kickstart card

The Kickstart Card evaluation board was designed to utilize the RTS/DTR control of reset and P0.14 as featured in the Philips LPC2000 Flash utility.

To setup the Kickstart Card for ISP programming set the jumpers: JP7, JP8, JP2 and JP4. Remove jumper JP6. Connect the PC serial port to P0 (UART0) of the Kickstart Card and start the LPC2000 Flash Utility. Check the "Use DTR/RTS......" box and continue.

AN10302

# 5. Disclaimers

Life support — These products are not designed for use in life support appliances, devices, or systems where malfunction of these products can reasonably be expected to result in personal injury. Philips Semiconductors customers using or selling these products for use in such applications do so at their own risk and agree to fully indemnify Philips Semiconductors for any damages resulting from such application.

**Right to make changes** — Philips Semiconductors reserves the right to make changes in the products - including circuits, standard cells, and/or software - described or contained herein in order to improve design and/or performance. When the product is in full production (status 'Production'), relevant changes will be communicated via a Customer Product/Process Change Notification (CPCN). Philips Semiconductors assumes no responsibility or liability for the use of any of these products, conveys no licence or title under any patent, copyright, or mask work right to these products, and makes no representations or warranties that these products are free from patent, copyright, or mask work right infringement, unless otherwise specified.

# 6. Contents

| 1     | Introduction 3                                 |
|-------|------------------------------------------------|
| 2     | LPC2000 ISP overview                           |
| 3     | Details of the Philips LPC2000 Flash utility 5 |
| 3.1   | Manual entry into ISP mode 5                   |
| 3.2   | ISP mode entry using DTR/RTS 5                 |
| 3.3   | Flash buffer operations 6                      |
| 3.4   | RAM buffer operations 7                        |
| 4     | Hardware 9                                     |
| 4.1   | Keil MCB2100 evaluation board 9                |
| 4.1.1 | Enabling ISP mode with the MCB2100 10          |
| 4.2   | The IAR/Philips LPC210x Kickstart card 10      |
| 4.2.1 | Enabling ISP mode with the IAR/Philips         |
|       | Kickstart card 12                              |
| 5     | Disclaimers 13                                 |

#### © Koninklijke Philips Electronics N.V. 2004

All rights are reserved. Reproduction in whole or in part is prohibited without the prior written consent of the copyright owner. The information presented in this document does not form part of any quotation or contract, is believed to be accurate and reliable and may be changed without notice. No liability will be accepted by the publisher for any consequence of its use. Publication thereof does not convey nor imply any license under patent- or other industrial or intellectual property rights.

Date of release: 10 June 2004 Document order number: 9397 750 13354